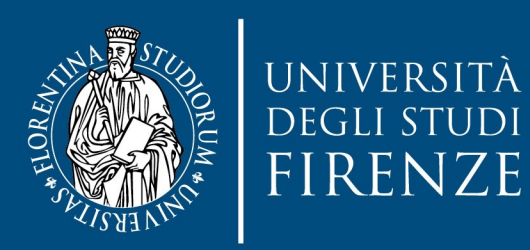

# Guida all'uso di Webex

Sara Mori Biblioteca Umanistica 28 ottobre 2022

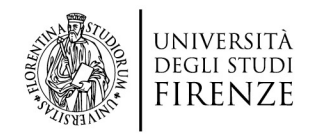

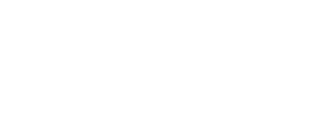

#### Webex

Questa breve guida non si propone di essere esaustiva di tutte le molteplici funzionalità di webex ma espone solo le basi per avviare una riunione e le principali funzionalità che usavamo anche con altri strumenti come Google Meet.

L'idea è anche quella di arricchirla nel tempo con l'uso della piattaforma per condividere anche strumenti e funzionalità interessanti da poter sfruttare.

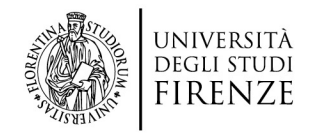

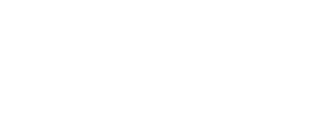

#### Accedere a Webex

Ci sono vari modi per accedere al webex. Il più veloce è andare all'indirizzo <u>https://unifirenze.webex.com</u>

E cliccare sul bottone Accedi in alto a destra

- Inserire poi la mail assegnata ad ogni biblioteca per l'uso di webex e cliccare su Accedi, si aprirà una schermata di Gmail.
- Vi potrebbe nuovamente chiedere di scegliere fra i vari account gmail che il pc ricorda, scegliete nuovamente l'account della mail assegnata e poi scrivete la password associata al vostro account e cliccate su Avanti.

NB Scaricate l'app webex sul vostro pc, se non lo avete già fatto per altri corsi, e non gestite tutto dal browser

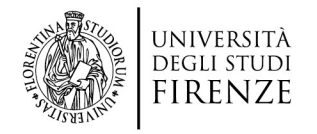

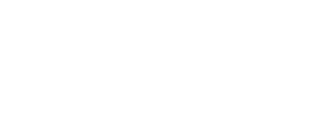

#### La piattaforma Webex

## Si aprirà questa schermata di Home, è da questa schermata che si possono poi vedere la varie funzionalità di Webex.

| $\leftarrow \rightarrow$ | C                | 0                   | https://unifirenze.webex.com/webappng/sites/unifirenze/dashboard?siteurl=unifirenze&from_log | gin=true                   | ☆                           |                       | =          |
|--------------------------|------------------|---------------------|----------------------------------------------------------------------------------------------|----------------------------|-----------------------------|-----------------------|------------|
| wel                      | bex<br>by clisco |                     |                                                                                              |                            |                             | Per Winterst<br>Firen | udi<br>IZE |
| •                        | Q                | Accedi a una riunic | one o cerca una riunione, una registrazione o una trascrizione                               |                            | lta                         | liano Riunioni Y      | ~          |
|                          |                  |                     | Il tuo PIN organizzatore è ora disponibile nella sezione Audio e video delle Preferer        | nze.                       |                             |                       | ×          |
| ₽<br>0                   |                  | DU                  | Sala riunioni personale di Riunioni                                                          | Dettagli                   |                             |                       |            |
| ي<br>اسا                 |                  | RU                  | VITUAII BIDIIOTECA UNITI  https://unifirenze.webex.com/meet/bu.vdc                           | Riunioni ch<br>partecipato | ie ho organizzato<br>o      | o a cui ho            |            |
| ⑦<br><u>↓</u>            |                  | Avvia una           | riunione V Pianifica una riunione Pianifica un webinar                                       | 2<br>1<br>0                |                             | 200<br>100<br>0       |            |
| ()<br>147T               |                  |                     |                                                                                              | Partecipan                 | 25 2<br>ti nelle riunioni c | ott<br>9              | ?          |
| WE                       |                  | Future              |                                                                                              | 60                         | o a cui ho parte            | ecipato               |            |
|                          |                  |                     |                                                                                              |                            |                             |                       |            |

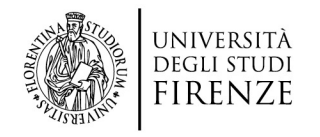

#### La piattaforma Webex: menù a sinistra

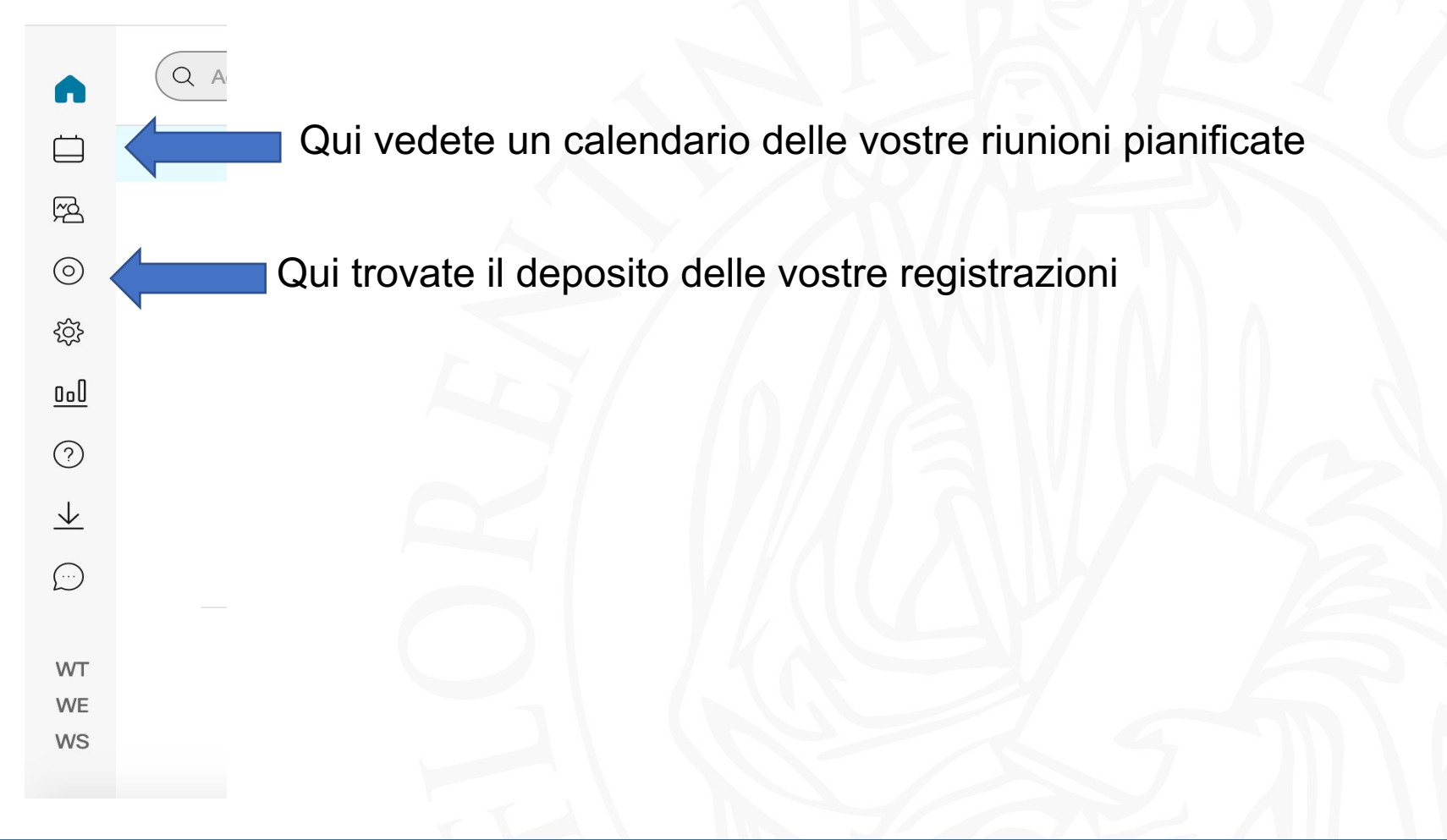

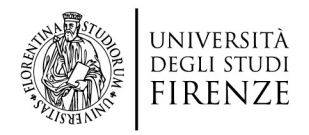

#### Avviare una riunione o un webinar?

Differenze fra Riunione e Webinar:

- 1) Alla Riunione possono partecipare fino a 1000 iscritti, al Webinar circa 3000
- 2) Il Webinar è molto più rigido, i partecipanti non possono attivare l'audio in autonomia e hanno di default sempre audio e video spenti. La chat è comune e non è possibile inviare messaggi ad una singola persona. Se ci sono più docenti l'organizzatore deve poi attivarli per avere anche loro i privilegi di condividere lo schermo.
- La Riunione è più simile al Meet di Google, i partecipanti possono attivare l'audio e fare domande. Anche in questo caso comunque se ci sono più docenti l'organizzatore deve passare il privilegio di condividere lo schermo al relatore.
- 4) Una volta creato il webinar è possibile caricare i partecipanti da un foglio in formato csv in modo che ricevano invito.
- 5) La Riunione può essere creata e possono essere inseriti i partecipanti, si può anche mandare il link dell'invito senza inserire uno ad uno i partecipanti.

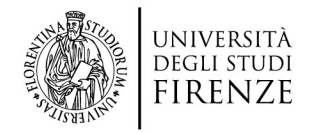

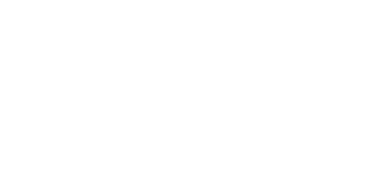

#### Nella pagina HOME cliccare su Pianifica Riunione

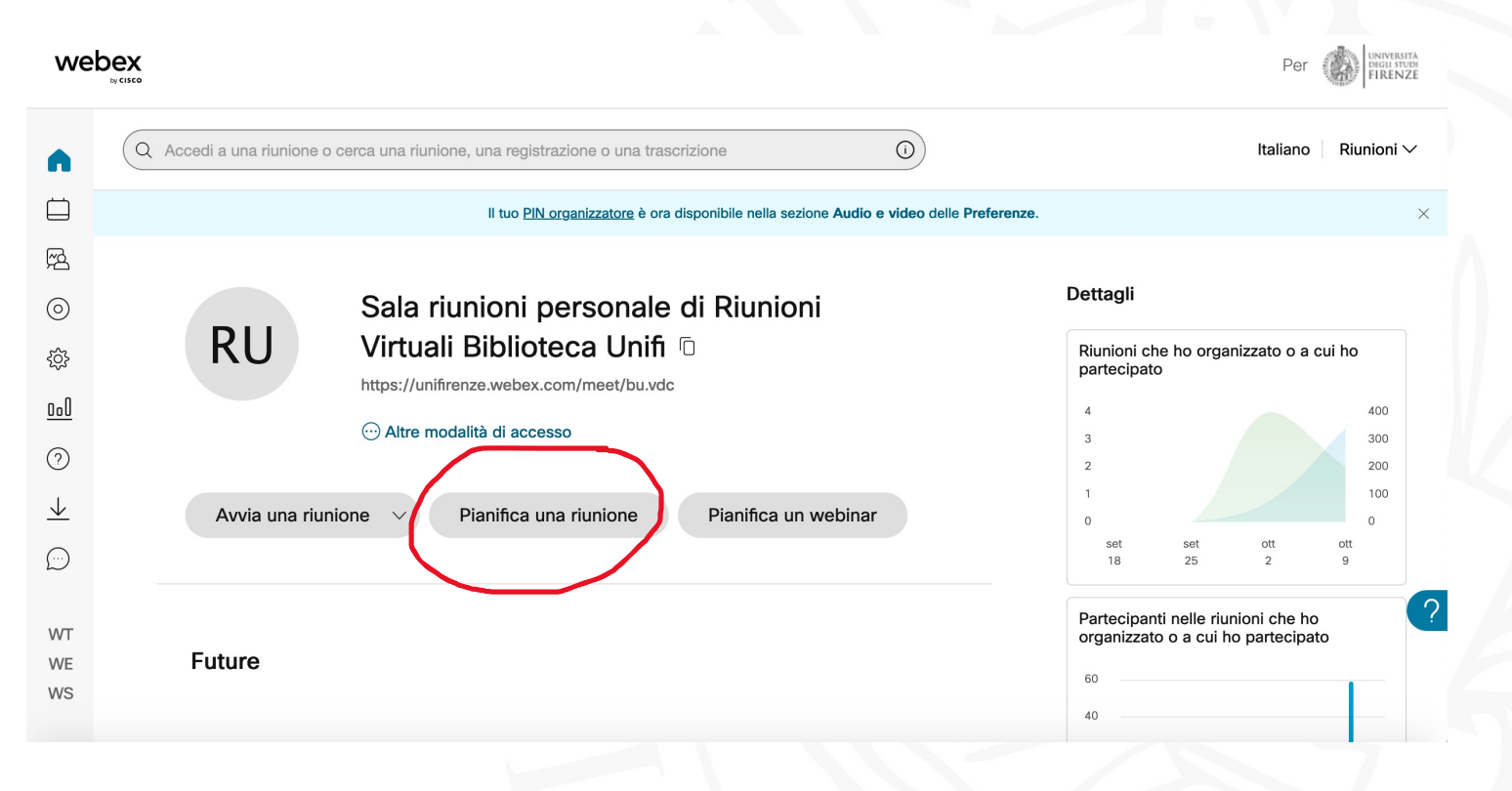

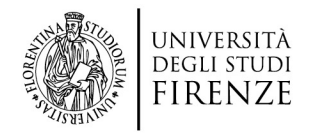

#### Pianifica una riunione $\sim$ **Predefinito Webex Meetings** Modelli di riunione (i) Inserire Nome della \* Argomento riunione La Ricerca Bibliografica per la tesi in Psicologia Riunione e programmare data, ora e durata cliccando venerdì, 21 ott 2022 09:00 Durata: 2 ore 30 minuti $^{\checkmark}$ Data e ora sopra la data. (UTC+02:00) Amsterdam, Berlino, Berna, Roma, Stoccolma, Vienna 🗸 Si può programmare anche Strumento di pianificazione fuso orario se la riunione è ricorrente Ricorrenza (ogni settimana, ogni mese...) cliccando su Separare gli indirizzi e-mail con una virgola o un punto e virgola Invitati (i) Ricorrenza (apparirà una finestra sotto con le specifiche da inserire) Agenda riunione (i)

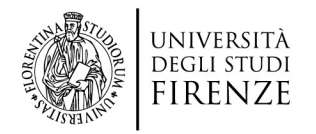

|                   | Ricorrenza                                                         |   |
|-------------------|--------------------------------------------------------------------|---|
| Invitati (i)      | Separare gli indirizzi e-mail con una virgola o un punto e virgola |   |
|                   | elisa.grimaldl@unifi.it X sara.mori@unifi.it X                     |   |
|                   | Rimuovi tutti i partecipanti                                       |   |
| Agenda riunione 🧻 |                                                                    |   |
|                   |                                                                    |   |
| Sicurezza         | \<br>\                                                             | / |

Gli invitati si inseriscono separati da una virgola, si possono anche copiare e incollare tutti insieme da un altro file basta che siano separati da una virgola.

In questo modo ogni invitato riceverà l'invito, è possibile anche creare la riunione e poi mandare link senza compilare i singoli inviti.

Se siete più relatori consigliamo sempre di inserire anche i vostri nomi.

Cliccare poi su Pianifica

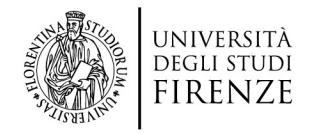

< Torna a elenco

| La Ricerca Bibliografica per la tesi in Psicologia<br>Riunioni Virtuali Biblioteca Unifi O9:00 - 11:30 venerdì, 21 ott 2022<br>(UTC+02:00) Amsterdam, Berlino, Berna, Roma, Stoccolma, Vienna | n 🖉 1 🕂 🛛 Avvia riunione 🗸                   |
|----------------------------------------------------------------------------------------------------|----------------------------------------------|
| Informazioni di accesso                                                                                                    | Chi è invitato? (27)                         |
| Collegamento riunione:<br>https://unifirenze.webex.com/unifirenze/j.php?MTID=m32c43e95d0125ef8a73961b717de32f1                                                                                | Inserisci indirizzo e-mail per aggiunta parl |
| Numero riunione:<br>2744 895 7685                                                                                                    | A alessandra.forleo@stud.u ····              |
| Password:<br>6WMdGNmTq32                                                                                                    | A alice.mariani@stud.unifi.it ····           |
| Chiave organizzatore:<br>142186                                                                                                    | C camilla.canazza@stud.uni ····              |

Apparirà il riepilogo della riunione. Cliccando sull'icona di Copia in alto a destra si possono copiare i dati della riunione per inviarli via mail o altro.

La riunione si può anche annullare o modificare, in quel caso tutti i partecipanti riceveranno notifica.

Si possono aggiungere, anche nei giorni successivi, altri partecipanti dal box a sinistra. Cliccando sui tre pallini accanto ad ogni indirizzo mail si può rimuovere l'invito oppure si può assegnare il ruolo di co-organizzatore.

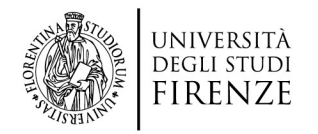

Future

#### Pianificare una riunione

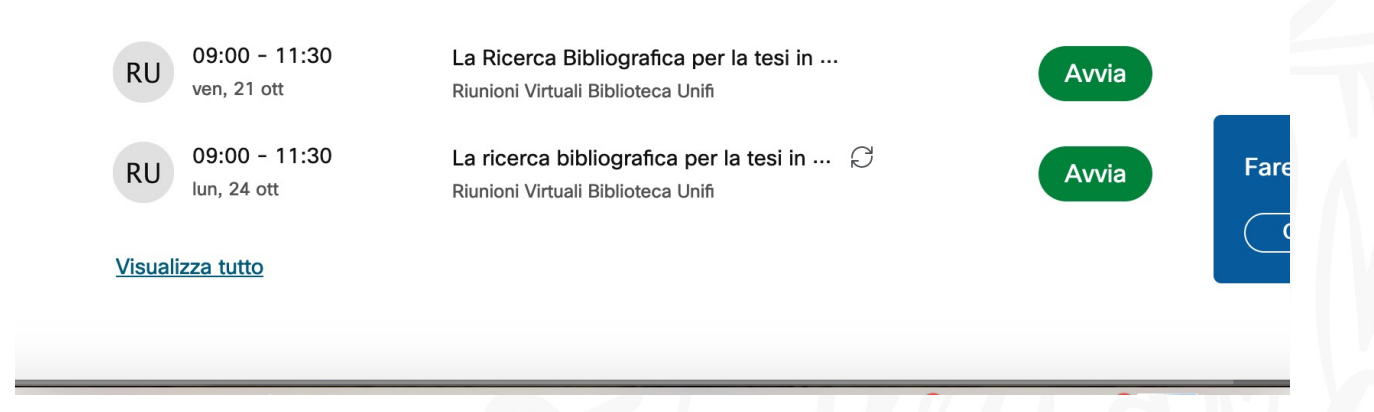

Cliccando sul tasto Home con la casa nel menù a sinistra si torna all'homepage dove adesso in basso al centro sotto Future si vede che sono presenti le riunioni pianificate.

La riunione al momento giusto potrà essere avviata da qui cliccando sul tasto verde Avvia.

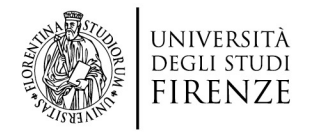

#### **Avviare la riunione**

Si può entrare nella Riunione dal link nella mail oppure dal Calendar o anche accedendo alla piattaforma webex e poi cliccare su Avvia riunione.

Fate attenzione a non confondere il vostro account personale con quello generale (che si chiama Riunioni virtuali etc).

Accedete come organizzatore sempre con quello per avere la sicurezza di avere tutti i privilegi necessari.

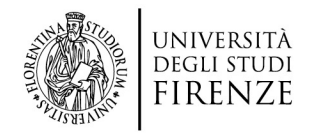

#### 1. Entrare nella mail

|                       | Google                  |             |
|-----------------------|-------------------------|-------------|
|                       | Ciao                    |             |
|                       | bu.vdc@unifi.it         | ~           |
| Per continuare, ver   | ifica innanzitutto la t | ua identità |
| - Inserisci la passwo | rd                      |             |
| •••••                 |                         |             |
| Mostra pass           | word                    |             |
|                       |                         |             |
| Password dimenti      | cata?                   | Avanti      |
|                       |                         |             |

Italiano 🔻

Guida Privacy Termini

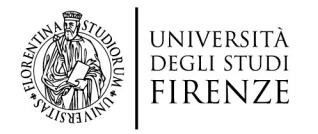

#### 2. Andare alla mail di invito e cliccare su Avvia Riunione

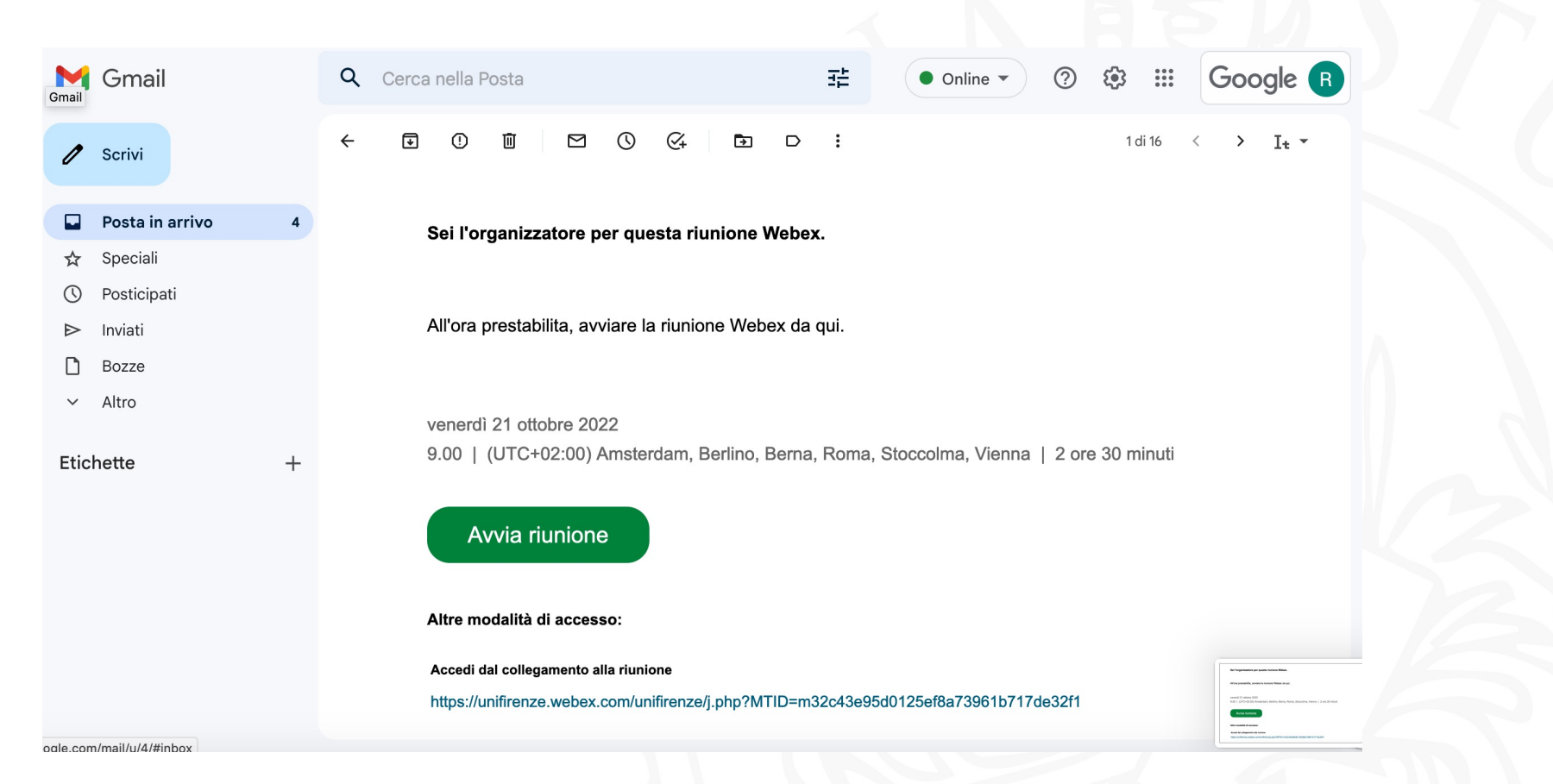

14

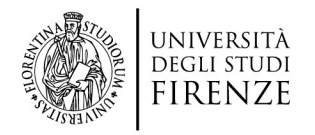

#### 3. Cliccare su apri link

una nuova scheda (跆T)

.com/wbxmjs/joinservice/sites/unifirenze/meeting/download/5a9672130801451988c8685a64

| 1 | Consentire a questo sito di aprire un link di tipo webexstart<br>con Cisco WebEx Start?        |         |           |  |  |  |  |  |
|---|------------------------------------------------------------------------------------------------|---------|-----------|--|--|--|--|--|
|   | Scegli un'altra applicazione                                                                   |         |           |  |  |  |  |  |
|   | Consenti sempre a <b>https://unifirenze.webex.com</b> di aprire link di tipo <b>webexstart</b> |         |           |  |  |  |  |  |
|   |                                                                                                | Annulla | Apri link |  |  |  |  |  |
|   |                                                                                                |         |           |  |  |  |  |  |

## clic su **Apri Webex** al prompt.

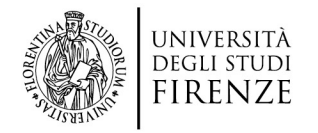

#### 4. Inserite mail e password (di nuovo)

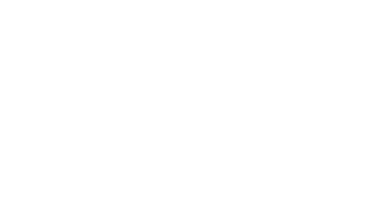

|   |                    |   | mondo Google.                                                                                                    |
|---|--------------------|---|----------------------------------------------------------------------------------------------------|
|   |                    |   | Accedi con il tuo Account Google                                                                                                    |
| < | Accedi e partecipa | < | budd@unifi.it   Description   Description     Center     Center   < |
|   | webex              |   | Accedi con un altro account                                                                                                    |
|   |                    |   |                                                                                                    |

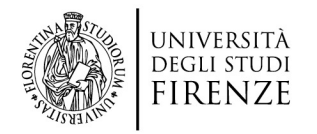

#### 5. Cliccate su Avvia Riunione

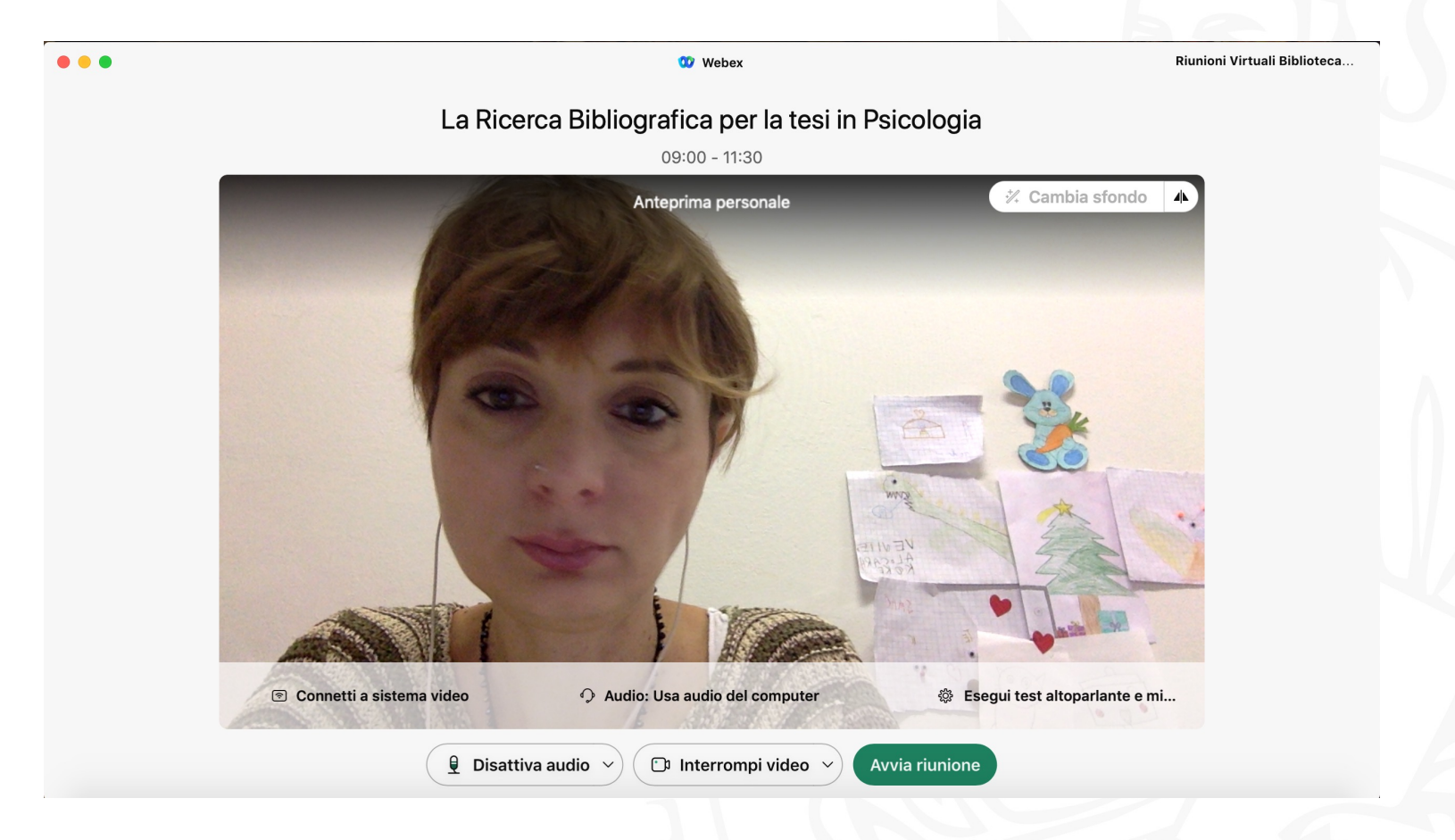

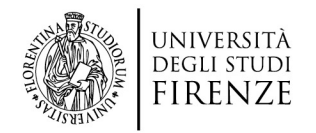

#### 6. Dentro la Riunione

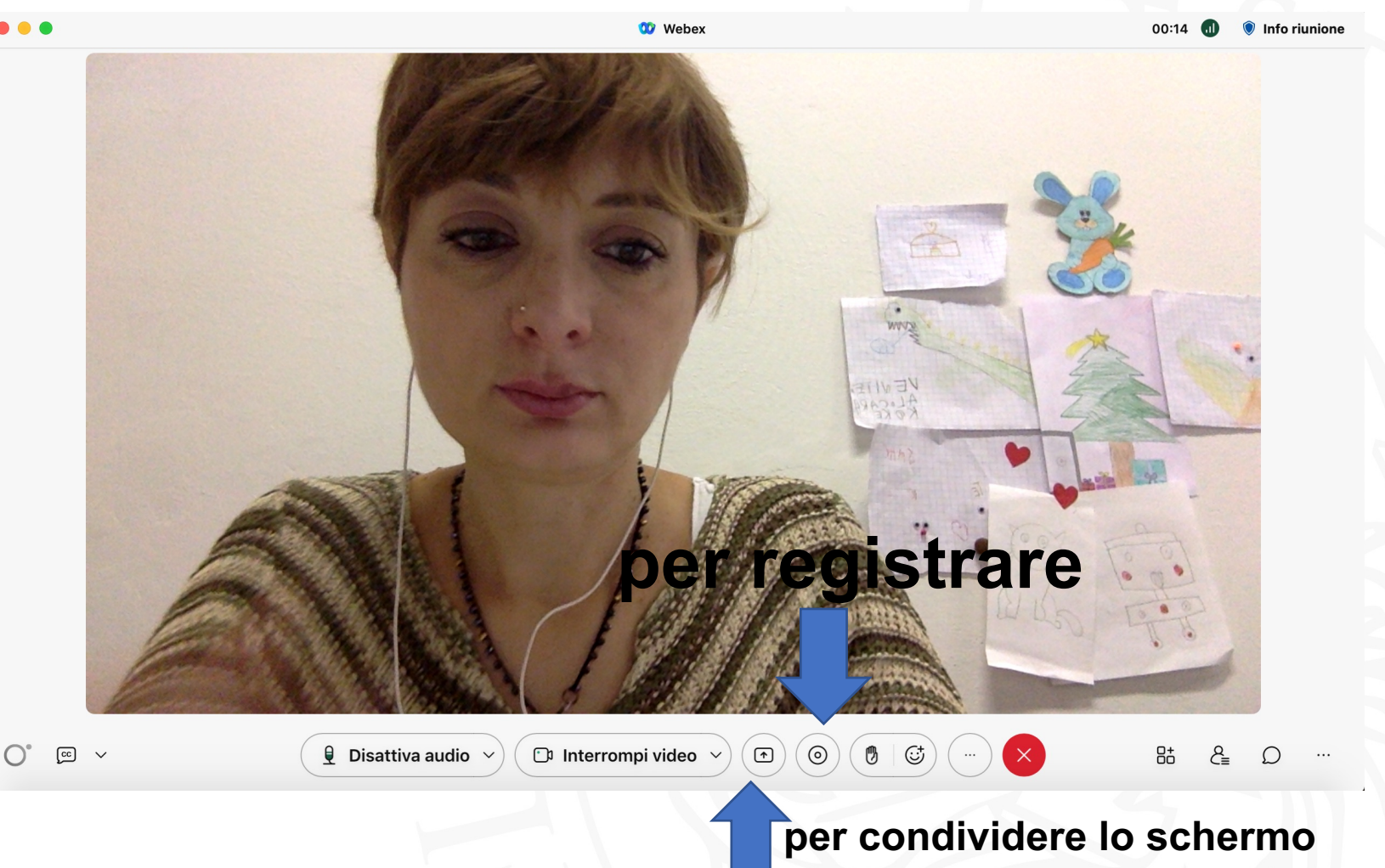

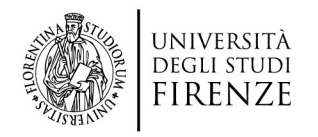

#### 7. Registrare

La registrazione può essere messa in pausa e interrotta.

Si sceglie subito dove andrà alla fine la registrazione o sul proprio pc oppure sul cloud di webex, cioè sulla piattaforma che abbiamo visto alle slide 4 e 5. Registra nel cloud

Fare clic su **Registra** per registrare la riunione. Dopo la riunione sarà disponibile anche una trascrizione.

00:00:00

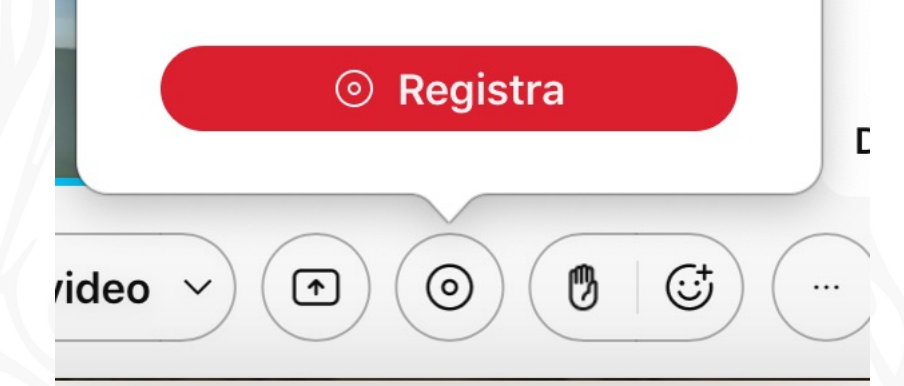

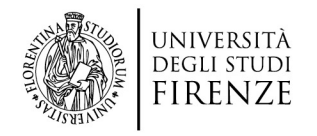

#### 8. Relatore

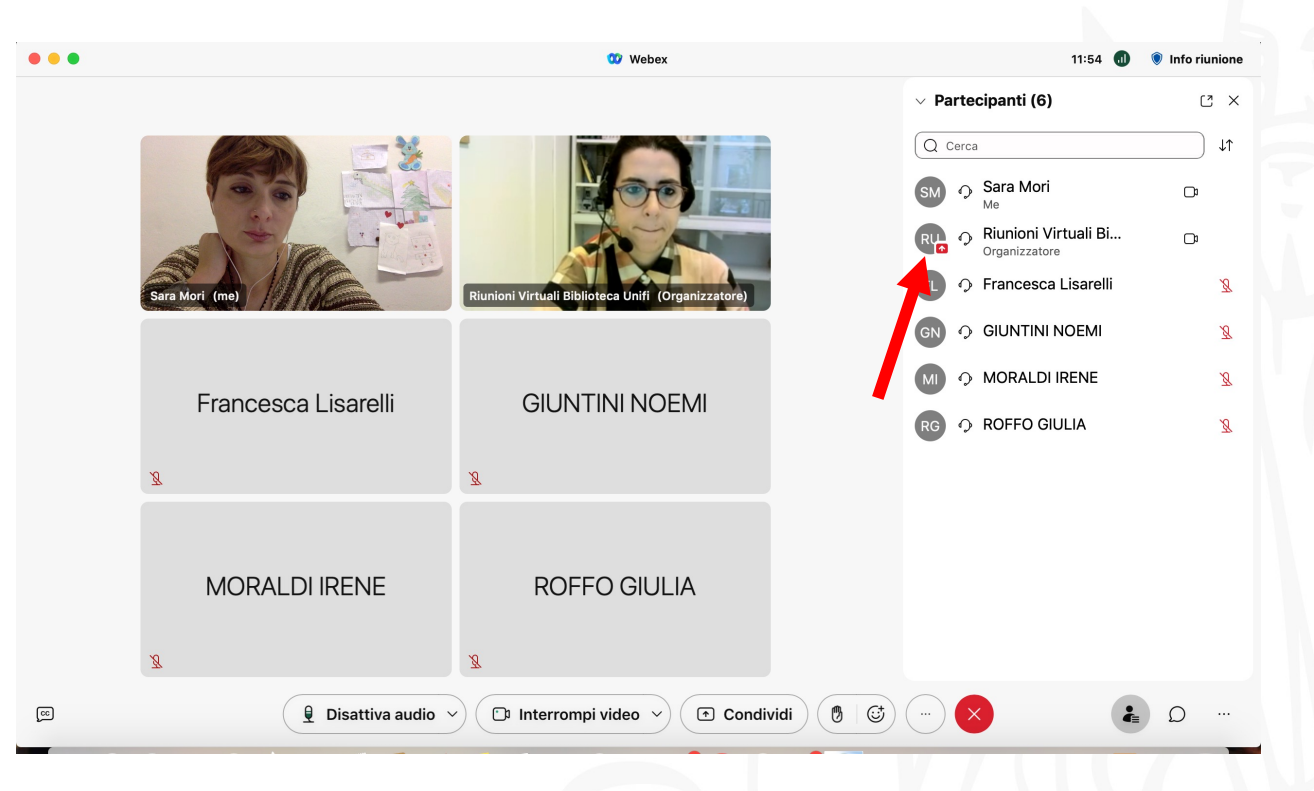

L'organizzatore può passare il ruolo di relatore a qualsiasi partecipante semplicemente spostando con il mouse tenendolo premuto - il quadratino rosso con freccia bianca che si vede sopra l'organizzatore.

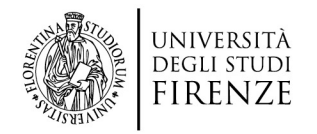

#### 9. Condividere lo schermo

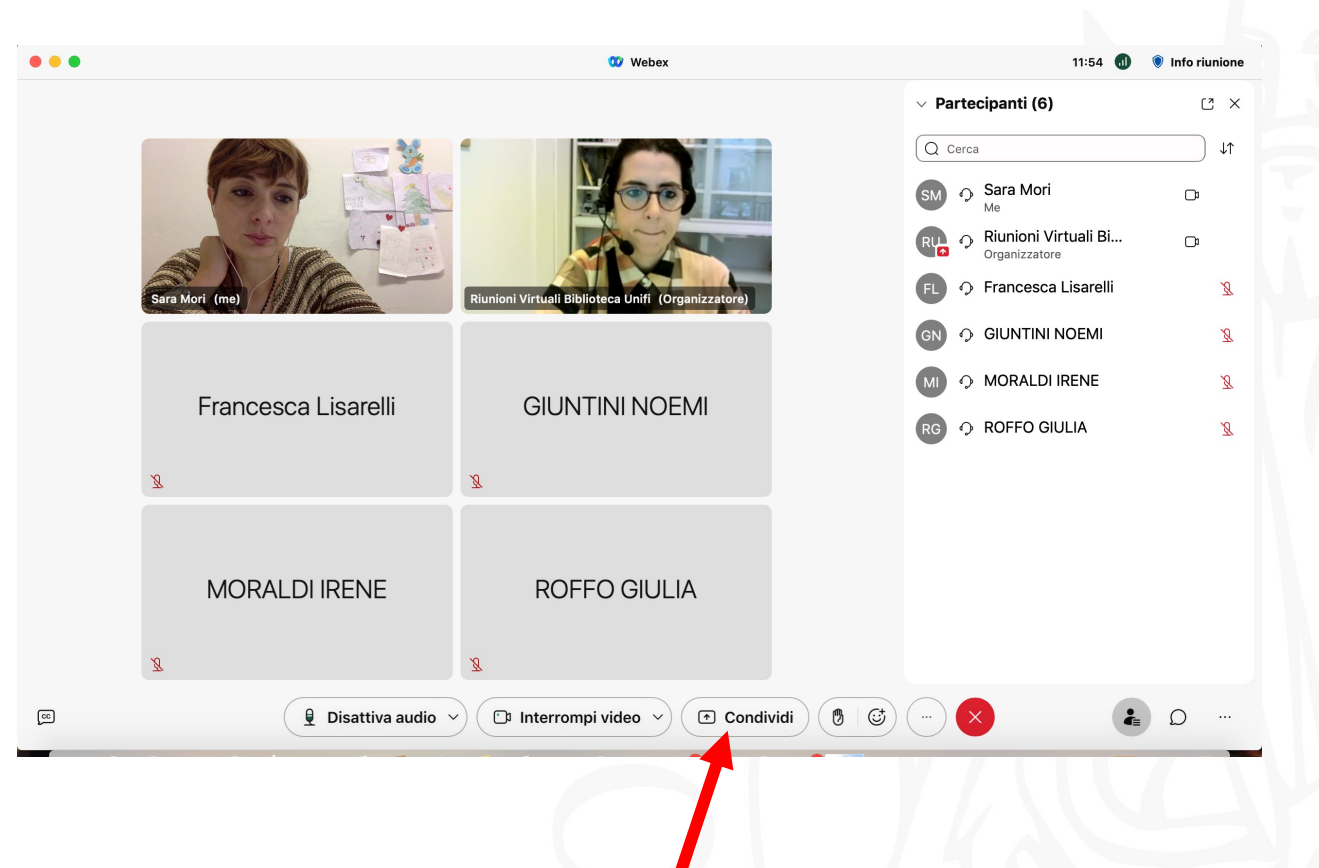

Il relatore può condividere lo schermo o una semplice finestra del suo pc. In alto poi – durante la condivisionerimane una barra con alcune funzioni e dalla quale si può interrompere poi la condivisione o guardare la chat etc etc

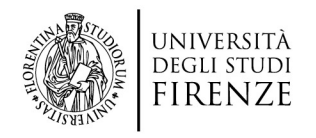

### 10. CHAT

| •••                                 | 🧾 OneSearch Unifi - libri, riviste, a 🗙 🖣        | adolescenti c             | II Stai condividendo il                           | proprio scher     | rmo × +                                |                |                       |     | ~                |
|-------------------------------------|--------------------------------------------------|---------------------------|---------------------------------------------------|-------------------|----------------------------------------|----------------|-----------------------|-----|------------------|
| ← → C                               | ○ A = https://onesear                            | ch. <b>unifi.it</b> /prir | no-explore/search?quer                            | y=any,contain     | ns,gioventù rubata cha                 | armet&t 🗐 🤋    | 0% 公                  | ⊚ ₹ |                  |
| UNIVERSITÀ<br>DEGLI STUD<br>FIRENZE | Sistema Bibliotecario<br>di Ateneo               |                           |                                                   |                   |                                        |                |                       | R   | 5                |
| OneSearch UniFl                     |                                                  | Banche<br>dati            | Riviste Collezioni<br>online digitali             |                   |                                        |                |                       |     | Menu 🔫           |
|                                     | -ithe strength                                   |                           |                                                   |                   | × / = = + + +                          | -              |                       |     |                  |
|                                     | gioventu rubata charmet                          |                           |                                                   |                   | X   Tutte le risor:                    | •••            | Chat                  |     |                  |
|                                     |                                                  |                           |                                                   |                   |                                        |                |                       |     | ne               |
|                                     | Effettua il log                                  | in per richiede           | re le copie e personalizzare                      | i risultati della | ricerca 🛃 Login                        |                |                       |     |                  |
|                                     |                                                  |                           |                                                   |                   |                                        |                |                       |     |                  |
|                                     | PIATTAFORME EBOOK                                | PIATTAFORM                | IE EBOOK                                          | PIATT             | AFORME EBOOK                           |                |                       |     |                  |
|                                     | Mc McGraw-Hill<br>Graw Leggi come accedere       | mlot                      | MediaLibraryOnLine<br>Leggi come accedere         | PANDOR            | Leggi come a                           | Invia a: Tut   | ti                    |     | <u> </u>         |
|                                     | Hill<br>Collezione personalizzata di             |                           | Piattaforma di prestito                           |                   | PandoraCampu                           | Inserisci il n | nessaggio di chat qui |     | $\triangleright$ |
|                                     | digitale dell'editore                            |                           | prestito di ebook di edito                        | ori<br>Ilati      | multidisciplina                        |                |                       |     |                  |
|                                     | (Economia, Psicologia e<br>Sociologia, Scienze e |                           | Boringheri, Bompiani, BU<br>CLUEB Einaudi Escular | JR,               | dall'editore Il Mu<br>studenti e docer | ulino per      |                       |     |                  |
|                                     | Ingegneria, Medicina e                           |                           | Feltrinelli, Hoepli, Laterza                      | а,                | universitari.                          |                |                       |     |                  |
|                                     |                                                  |                           |                                                   |                   |                                        |                |                       |     |                  |
|                                     |                                                  |                           |                                                   |                   |                                        |                |                       | Ų   |                  |
|                                     | Nessun record trovato                            |                           |                                                   |                   |                                        |                |                       |     |                  |
|                                     |                                                  |                           |                                                   |                   |                                        |                |                       |     |                  |
|                                     |                                                  |                           |                                                   |                   |                                        |                |                       |     |                  |
|                                     |                                                  |                           |                                                   |                   |                                        |                |                       |     |                  |

La chat può essere comune, si possono anche spedire singoli messaggi a singoli partecipanti.

Rispetto al Google Meet è possibile tenere una piccola finestra per seguire anche la chat anche se si sta condividendo lo schermo.

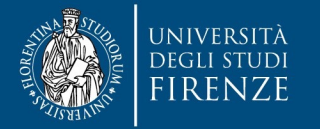

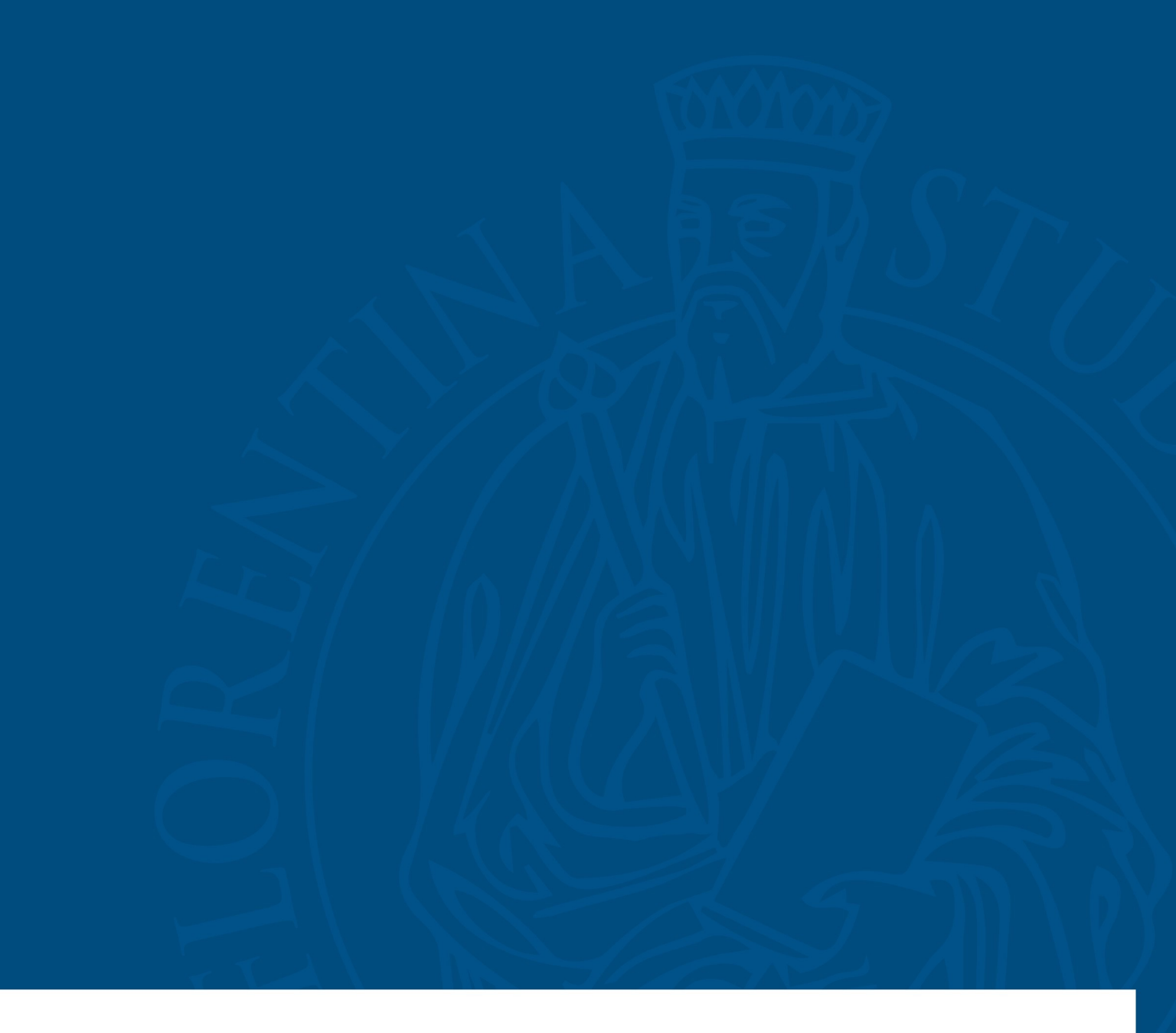